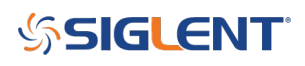

### **Adding customer defined Temperature Sensors**

September 14, 2023

### how to use custom sensor

Some DMM Models added an ability to create a custom temperature sensor in a firmware update.

Here is a summary for creating that sensor data on a SDM3055-SC

- 1. Turn on the temperature measurement function of the multimeter.
- 2. Turn on custom sensor options.

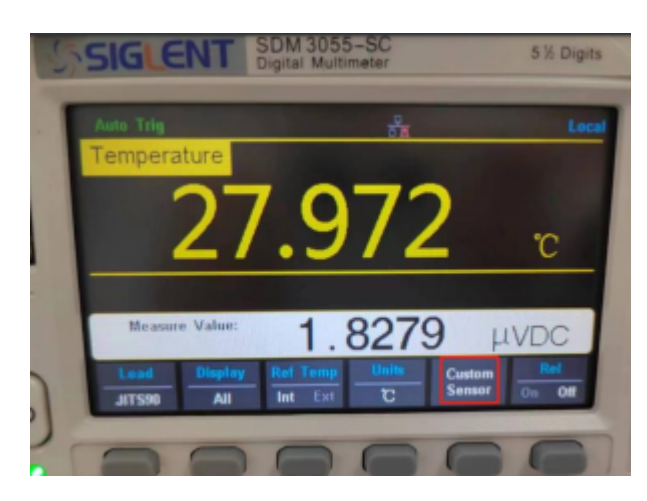

3. Create a sensor by yourself.

(1)Click 'New' to create a new sensor file.

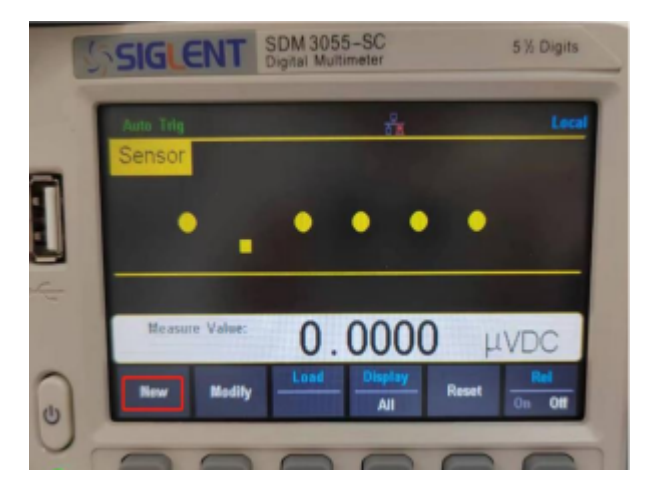

(2) Click 'file name' to modify the file name.

# SIGLENT<sup>®</sup>

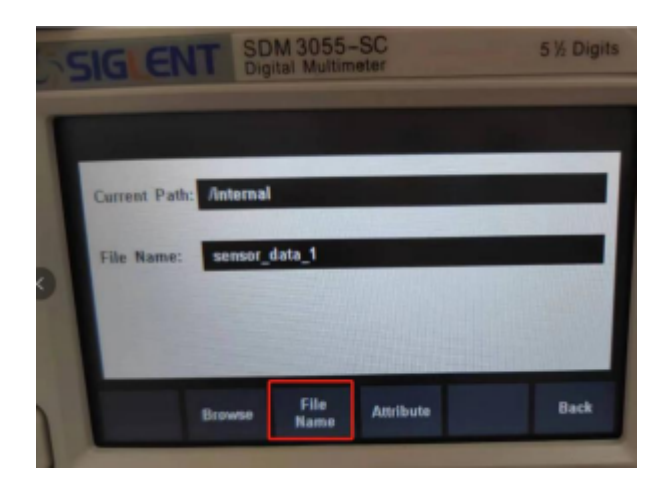

(3)Click 'Attribute'.

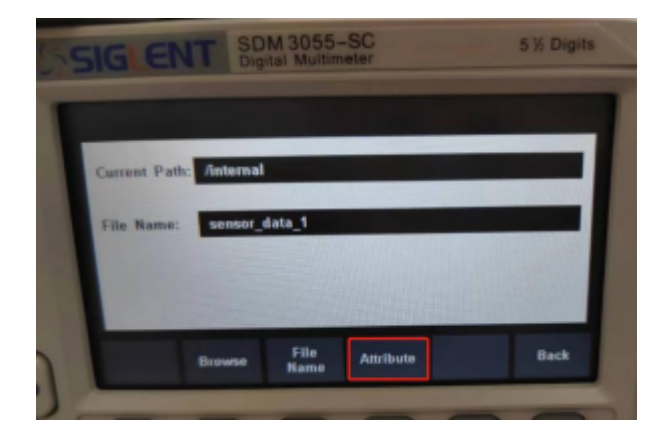

(4) Click 'Type' to select the type of sensor in the 'Type' option. Here I choose DCV and the multimeter will show the voltage value of the sensor.

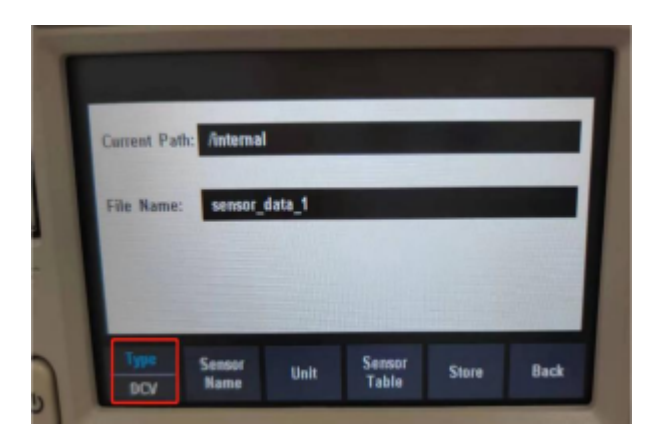

(5)Click 'Sensor Name' to set a name.

## SIGLENT<sup>®</sup>

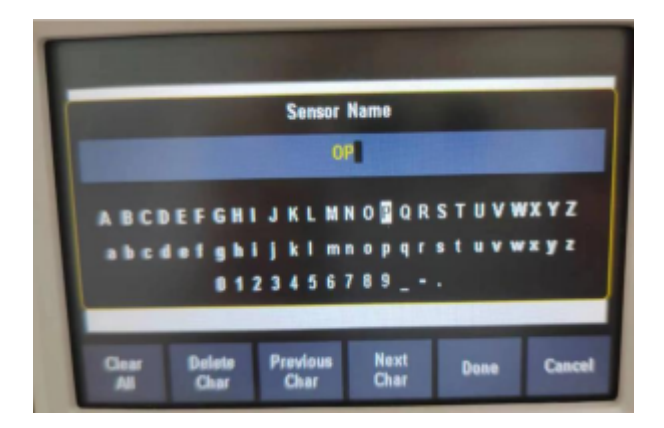

(6)Click 'Unit' to choose units of temperature. Here I choose °C.

| Current Path | /internal |       |  |  |
|--------------|-----------|-------|--|--|
| File Name:   | sensor_d  | ata_1 |  |  |
|              |           |       |  |  |
|              |           |       |  |  |

(7) Click 'Sensor Table' to setting the values you measure and the corresponding values. Because the sensor type previously selected was DCV[]so the column on the left shows the actual measured values, unit is mV. the right column is the corresponding temperature value, unit is °C . According to this sensor datasheet, the values we measure will be converted into temperature values.

| Number | Measured Value | Corresponding |  |  |
|--------|----------------|---------------|--|--|
|        | -0.001000      | 20.000000     |  |  |
| 2      | 0.000000       | 30.000000     |  |  |
| 3      | 0.001000       | 40.00000      |  |  |
| 4      | 0.002000       | 50.000000     |  |  |
| 5      | 0.006000       | 60.000000     |  |  |
|        |                |               |  |  |
|        | Class          |               |  |  |

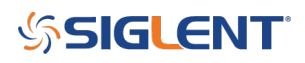

(8)Click 'Store' to save.

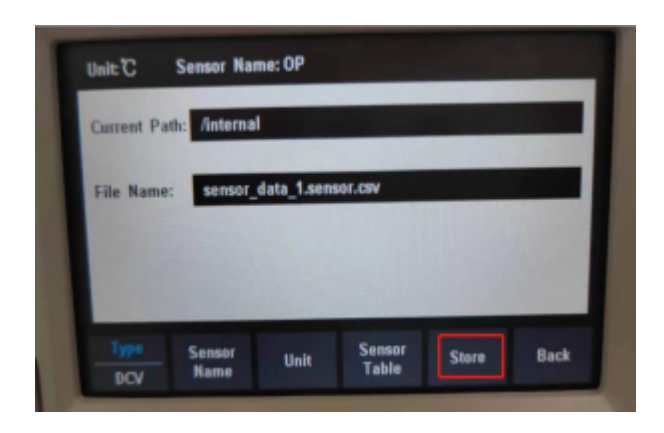

4. Back and click 'Load' to open the sensor file you just saved.

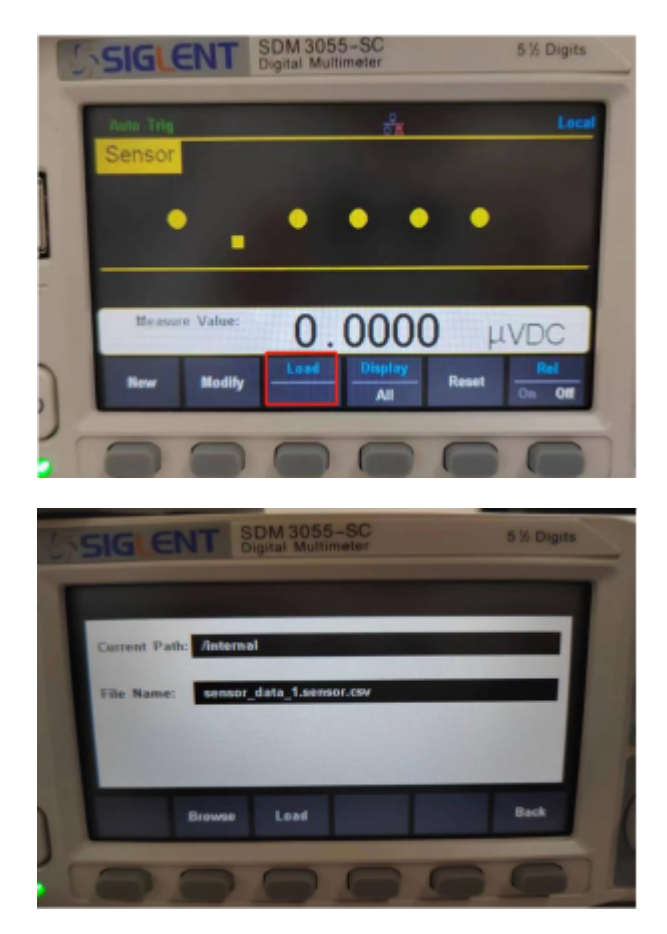

5. This is the temperature value measured with custom sensor.

## \$SIGLENT

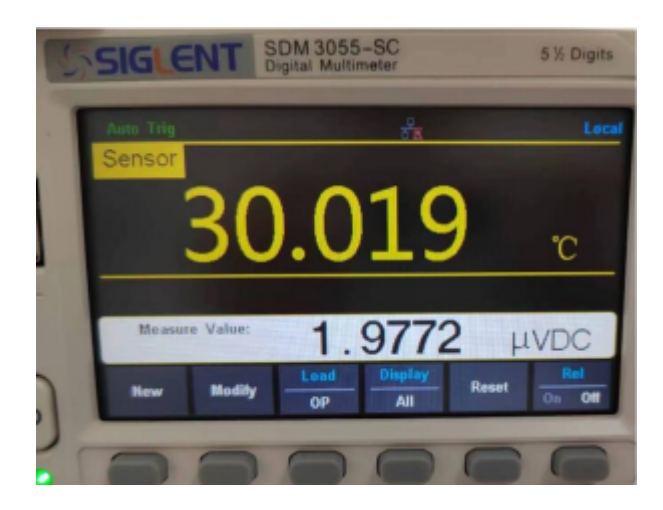

### SIGLENT<sup>®</sup>

### **North American Headquarters**

SIGLENT Technologies America, Inc 6557 Cochran Rd Solon, Ohio 44139 Tel: 440-398-5800 Toll Free:877-515-5551 Fax: 440-399-1211 info@siglent.com www.siglentamerica.com/

#### **European Sales Offices**

SIGLENT TECHNOLOGIES EUROPE GmbH Staetzlinger Str. 70 86165 Augsburg, Germany Tel: +49(0)-821-666 0 111 0 Fax: +49(0)-821-666 0 111 22 info-eu@siglent.com www.siglenteu.com

### **Asian Headquarters**

SIGLENT TECHNOLOGIES CO., LTD. Blog No.4 & No.5, Antongda Industrial Zone, 3rd Liuxian Road, Bao'an District, Shenzhen, 518101, China. Tel:+ 86 755 3661 5186 Fax:+ 86 755 3359 1582 sales@siglent.com www.siglent.com/ens